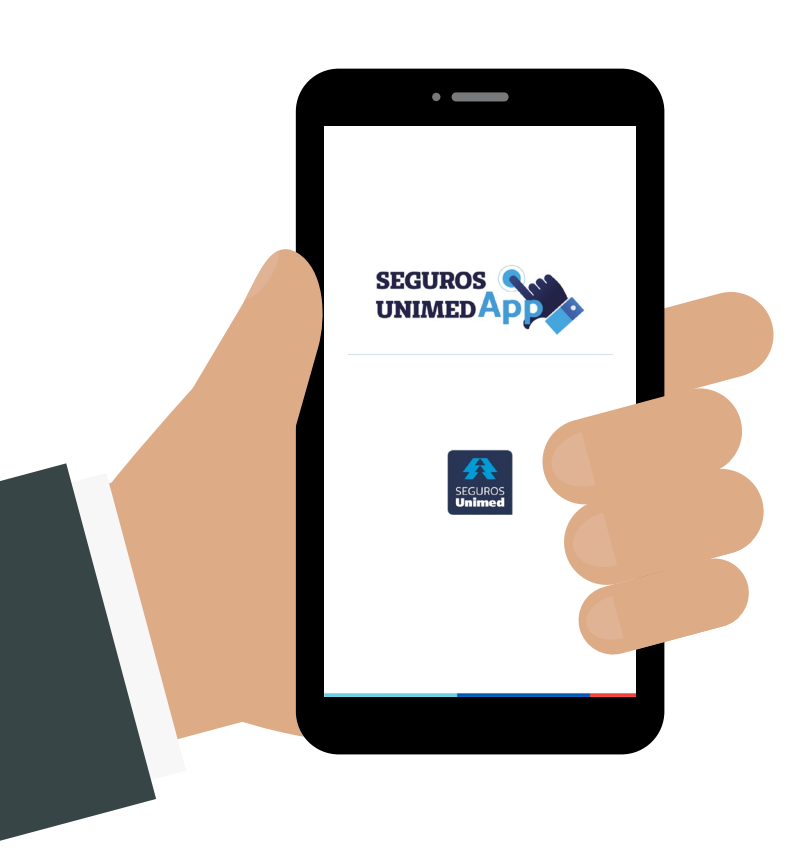

| <pre>SEGUROS UNIMEDAP</pre> |                       |                       |          |  |
|-----------------------------|-----------------------|-----------------------|----------|--|
| f                           | Entre com<br>Facebook | G Entre com<br>Google | e        |  |
| Ou faça seu login           |                       |                       |          |  |
| CPF                         |                       |                       |          |  |
| Senha                       |                       | B                     | <i>\</i> |  |
| Esqueceu sua senha?         |                       |                       |          |  |
| Entrar<br>@ Contato         |                       |                       |          |  |
| -                           |                       |                       |          |  |

 Faça login inserindo seus dados.

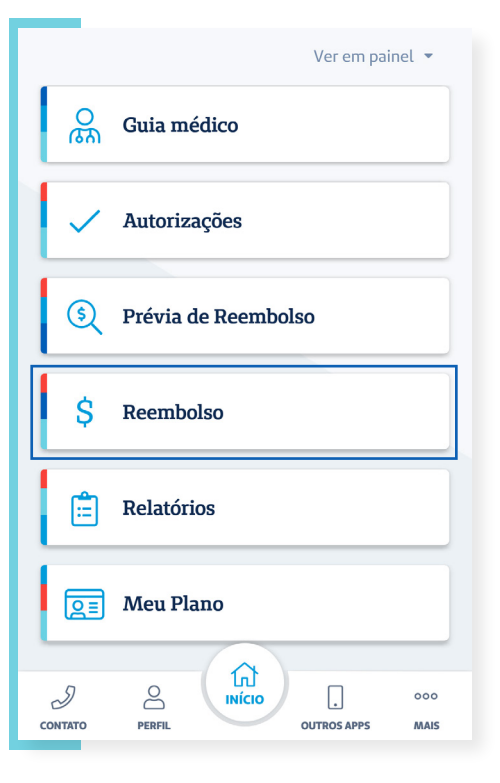

Clique em
 Reembolso.

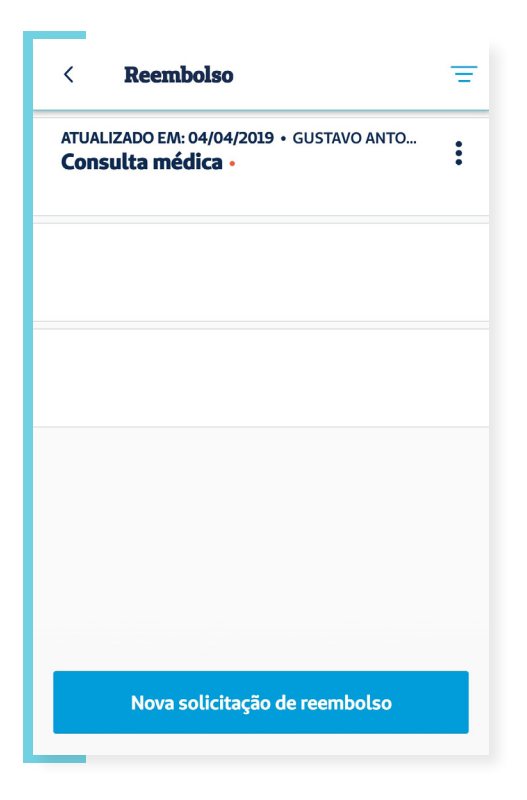

 Agora, clique em Nova solicitação de reembolso.

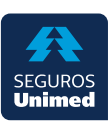

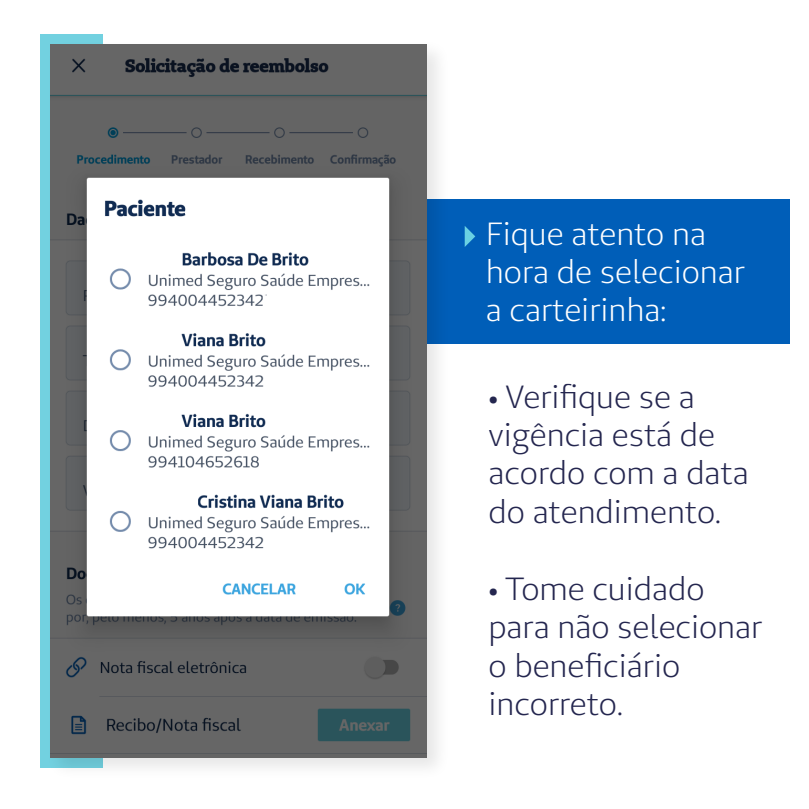

| × Solicitação de reembolso                                                                                                    |  |  |
|----------------------------------------------------------------------------------------------------|--|--|
| ● — ─ ○ ─ ○ ─ ○                                                                                                    |  |  |
| Procedimento Prestador Recebimento Confirmação                                                                                    |  |  |
| Dados do procedimento                                                                                                    |  |  |
| Paciente<br>Anderson Lincoln Santos De Lima                                                                                       |  |  |
| Tipo de procedimento                                                                                                    |  |  |
| Valor total do procedimento                                                                                                    |  |  |
| <b>Documentos necessários *</b><br>Os documentos originais devem ser guardados<br>por, pelo menos, 5 anos após a data de emissão. |  |  |
| Nota fiscal eletrônica                                                                                                    |  |  |
| Recibo/Nota fiscal Anexar                                                                                                    |  |  |
| Cada arquivo enviado deve ter no máximo 25MB.                                                                                     |  |  |
| " Recipo ou nota fiscal são documentos obrigatórios,                                                                              |  |  |

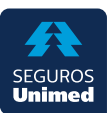

| × Solicitação de reembolso                           | < Especialidades          |
|------------------------------------------------------|---------------------------|
| O     O     O     O     O     O     O     O     O    | Q Busca por especialidade |
| Da Tipo de procedimento                              | Acupunturista             |
|                                                      | Fisioterapeuta            |
|                                                      | Fonoaudiólogo             |
| Cirurgia                                             | Nutricionista             |
| Avaliações/Terapias                                  | Psicólogo 🗸               |
| Parto                                                | Terapeuta Ocupacional     |
| C Exames                                             | Outros                    |
| Do<br>Os Outros<br>Por                               |                           |
| CANCELAR OK                                          |                           |
| Recibo/Nota fiscal Anexar                            |                           |
| Cada arquivo enviado deve ter no máximo 25MB.        |                           |
| * Recibo ou nota fiscal são documentos obrigatórios, |                           |

## SelecioneAvaliações/Terapias.

 Escolha a Especialidade que corresponda ao serviço prestado.

| < Sessões                          |                   |
|------------------------------------|-------------------|
| Quantidade de sessões<br><b>10</b> |                   |
| Data da sessão                     | Valor da sessão   |
| <b>11/05/2020</b>                  | <b>R\$ 100,00</b> |
| Data da sessão                     | Valor da sessão   |
| <b>12/05/2020</b>                  | <b>R\$ 100,00</b> |
| Data da sessão                     | Valor da sessão   |
| <b>13/05/2020</b>                  | <b>R\$ 100,00</b> |
| Data da sessão                     | Valor da sessão   |
| <b>14/05/2020</b>                  | <b>R\$ 100,00</b> |
| Data da sessão                     | Valor da sessão   |
| <b>15/05/2020</b>                  | <b>R\$ 100,00</b> |
| Data da sessão                     | Valor da sessão   |
| <b>18/05/2020</b>                  | <b>R\$ 100,00</b> |
| Data da sessão                     | Valor da sessão   |
| <b>19/05/2020</b>                  | <b>R\$ 100,00</b> |
| Data da sessão                     | Valor da sessão   |
| <b>20/05/2020</b>                  | <b>R\$ 100,00</b> |
| Data da sessão                     | Valor da sessão   |

Ao informar as sessões, não esqueça de colocar a quantidade correta e descrever todas as datas correspondentes com o valor unitário. Se houver mais de um recibo, não esqueça de verificar se o procedimento e profissional executante (CPF e CNPJ) são semelhantes. Do contrário, os recibos devem ser protocolados separadamente.

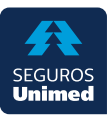

## Solicitação de reembolso 27/07/2020 Valor total do procedimento Documentos necessários \* Os documentos originais devem ser guardados por, pelo menos, 5 anos após a data de emissão. Ver lista de documentos > Ver lista de documentos > Nota fiscal eletrônica Recibo/Nota fiscal Anexar Indicação médica Anexar Cada arquivo enviado deve ter no máximo 25MB. \* Recibo ou nota fiscal são documentos obrigatórios, porém, para uma análise mais efetiva de seu reembolso, anexe também os outros documentos solicitados.

## No caso de mais de uma nota fiscal ou recibo, anexe uma a uma.

Ao anexar o recibo ou nota fiscal, é muito importante lembrar de inserir o relatório médico. Ele precisa estar datado, contendo nome completo do paciente e com os dados do médico (carimbo com assinatura, CPF e CRM), informando a indicação clínica/CID para o tratamento.

| • — — • — · · · · · · · ·                                                         |  |  |  |  |
|-----------------------------------------------------------------------------------|--|--|--|--|
| Procedimento Prestador Recebimento Confirmação                                    |  |  |  |  |
| Dados do prestador de serviço<br>Essas informações estão no recibo ou nota fiscal |  |  |  |  |
| Nome do prestador de serviço                                                      |  |  |  |  |
| CPF/CNPJ do prestador de serviço<br>000.000.000-00                                |  |  |  |  |
| Conselho<br>CRP - Conselho Regional de Psicologia                                 |  |  |  |  |
| Número do conselho                                                                |  |  |  |  |
| CEP do prestador                                                                  |  |  |  |  |
|                                                                                   |  |  |  |  |
| Voltar Continuar                                                                  |  |  |  |  |

 Preencha os dados do prestador/profissional executante.

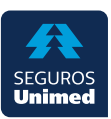

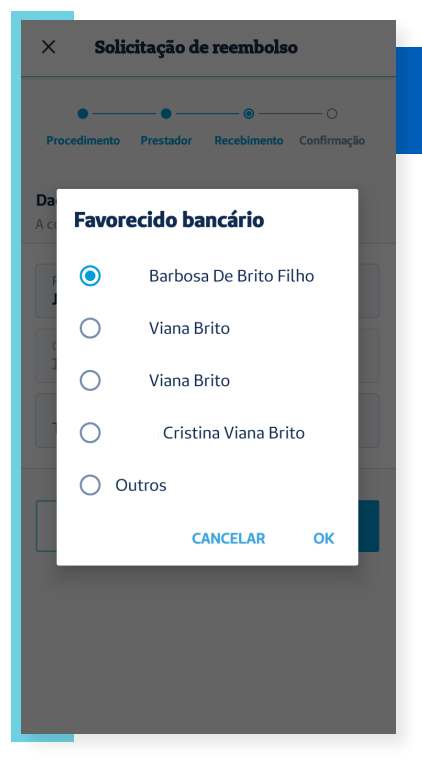

## Preste atenção ao selecionar o favorecido da conta bancária:

• Caso o recibo seja referente a um atendimento do beneficiário menor de idade e o pagamento não tenha sido efetuado pelo titular do plano, deve-se selecionar o campo 'Outros', descrevendo os dados bancários do pagador, desde que no recibo conste a informação da seguinte forma:

Exemplo do recibo: recebi de Cristina Viana Brito o valor de 'R\$ x' referente ao serviço prestado ao Viana Brito.

**Atenção:** o pagamento para 'Outros' será autorizado apenas para o responsável legal da criança (pai/mãe).

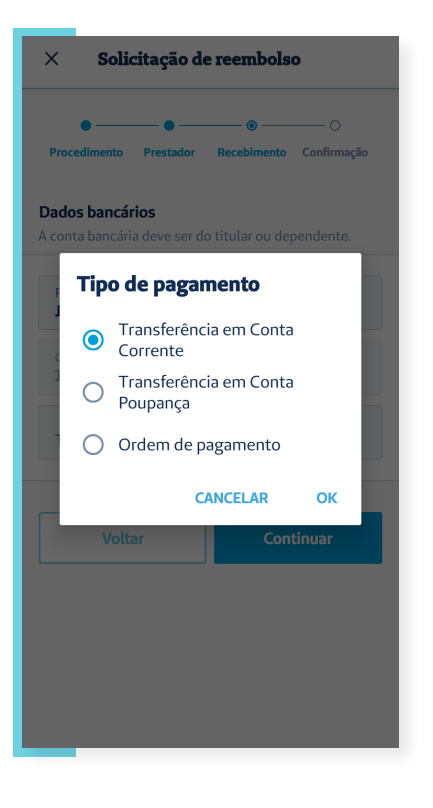

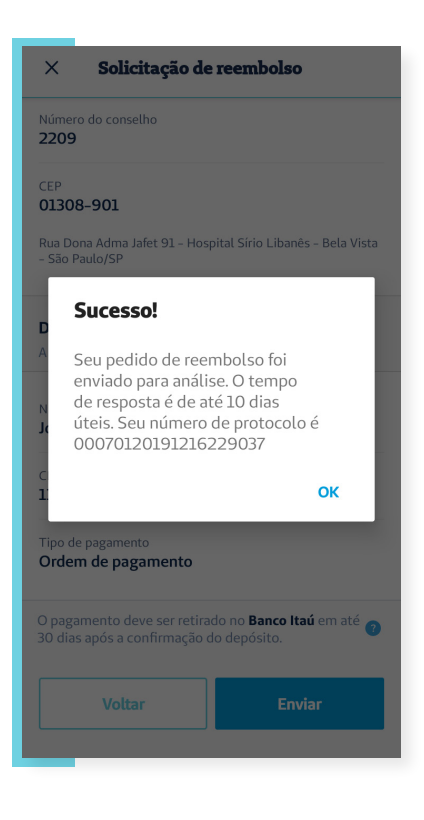

Não serão efetuados pagamentos para conta salário, pessoa jurídica ou a terceiros. Atente-se aos dígitos.

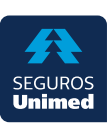

Por se tratar de um tratamento que é realizado por sessão, podemos ter mais de uma solicitação de reembolso. Para estes casos, temos a opção **Iniciar a partir deste** 

| < Reembolso =                                                                |                                                             | < Detalhes do reembolso                                                    |
|------------------------------------------------------------------------------|-------------------------------------------------------------|----------------------------------------------------------------------------|
| TUALIZADO EM: 01/07/2020 • ANDERSON LINC<br>valiações/Terapias • Protocolado | <ul> <li>Se houver histórico<br/>de reembolso do</li> </ul> | () Protocolado                                                             |
|                                                                              | mesmo prestador<br>e mesmo<br>procedimento.                 | Protocolo Data da solicita<br>00070120200701248390 01/07/20                |
|                                                                              | selecione o<br>reembolso (já                                | Iniciar novo a partir deste                                                |
|                                                                              | protocolado),<br><b>clique nos três</b>                     | Para solicitação de reanálise entre em contato com a Ouvidoria.            |
|                                                                              | pontinhos ou<br>clique neste                                | O pedido deverá ser formulado em 24 horas.<br><b>Dados do procedimento</b> |
|                                                                              | <b>processo</b> ,<br>aparecerá a opção                      | Paciente<br>Anderson Lincoln Santos De Lima - Versatil                     |
|                                                                              | Iniciar novo a<br>partir deste.                             | Número da carteirinha<br>0 994 0015 52273600–2                             |
| Nova solicitação de reembolso                                                |                                                             | Tipo de procedimento<br>Avaliações/Terapias                                |
| < Re                                                                         | embolso Filtrar                                             |                                                                            |
| DATA: 31/03/2020 - PRIS<br>Outros - Cancelar                                 | cila aparecida de sousa                                     |                                                                            |
| DATA: 18/03/2020 · PRIS<br>Outros · Cancelad                                 | cila aparecida de sousa<br>do                               | étodo, todos o <u>s</u>                                                    |
| DATA: 18/03/2020 · MIC/                                                      | ALA APARECIDA BUBOLA R : dados do                           | profissional                                                               |

DATA: 19/02/2020 · PRISCILA APARECIDA DE SOUSA... Consulta médica · Cancelado

DATA: 13/02/2020 · RAFAEL CAMILO RODRIGUES

Visualizar detalhes

Iniciar novo a partir deste

Fechar

Neste método, todos os dados do profissional serão preenchidos automaticamente usando as informações preenchidas no protocolo selecionado.

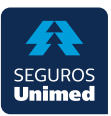